## **HOW TO REPORT SUSPICIOUS EMAIL** Introducing the: ortPhist 2 Button Inbox - PhishFinder@ed.gov Ŧ Ы Folder View Help Q Tell me what you want to do 😚 Browse Groups Move Search People Move to: ? 5 A'

## Select the suspicious email you want to report.

Categorize

Follow Up ~

Tags

Policy ~

2

Ģ

<u>ٿ</u> ،

Reply

Reply

All

Respond

 $\rightarrow$  To Manager

🗹 Team Email

Quick Steps

~

≂

Rules

N OneNote

Move

Click the "Report Phishing" button in your Outlook client.

Address Book

😽 Filter Email 🗸

Find

Groups

Read

Aloud

Speech

Report

## It's that easy!